## SUPPLIER REGISTRATION FREQUENTY ASKED QUESTIONS

## **FREQUENTLY ASKED QUESTIONS**

| 1.  | Why can't I see the Supplier Administrator tab on the DGS Online Portal (ADERP) / Why can't I update profile in DGS Online Portal (ADERP)?     |
|-----|----------------------------------------------------------------------------------------------------|
| 2.  | How do I check my current Registration Status in SAP Ariba Network?                                                                            |
| 3.  | How do I check my Status during the 'Request' stage in SAP Ariba?                                                                              |
| 4.  | How do I update registration information in SAP Ariba Network?                                                                                 |
| 5.  | How do I add another Abu Dhabi Government Entity in SAP Ariba Network?6                                                                        |
| 6.  | How do I add Bank Account Details in SAP Ariba?8                                                                                               |
| 7.  | How do I provide Additional / Accurate Information required in 'Registration Questionnaires' when asked by the Supplier Registration Team?12   |
| 8.  | How do I access Sourcing Events / Tenders / Invoices etc. in SAP Ariba?15                                                                      |
| 9.  | How do I Add / Remove a 'User Profile' for my supplier account in SAP Ariba & provide this<br>'User Profile' access to various Questionnaires? |
| 10. | Why am I not receiving emails from SAP Ariba?20                                                                                                |
| 11. | Which Internet Protocol (IP) addresses (subnets) compose the Ariba Network and Ariba on-<br>demand solutions for firewall validation?          |
| 12. | How to check if my Company already have an Existing Account on Ariba Network?                                                                  |
| 13. | Can I keep using my current SAP Ariba Network account for registration with DGS?28                                                             |
| 14. | How to request support from SAP Ariba Network via phone?                                                                                       |

## 1. Why can't I see the Supplier Administrator tab on the DGS Online Portal (ADERP) / Why can't I update profile in DGS Online Portal (ADERP)?

- I. Any updates to Supplier Profile must go through SAP Ariba; Supplier Administrator tab has been removed from the DGS Online portal (ADERP) and suppliers can no longer modify details on ADERP.
- II. Suppliers who have not yet registered to SAP Ariba Network should register at the earliest and use this opportunity to update the necessary information as well.
- III. Once supplier is registered and qualified in SAP Ariba, the information will be reflected in supplier's ADERP profile.
- IV. For further guidance or queries, please contact the Supplier Registration Team of the Department of Government Support via email <u>SRS@dgs.gov.ae</u>.

### 2. How do I check my current Registration Status in SAP Ariba Network?

Please follow the below steps on how to check your current 'Registration Status' on SAP Ariba:

 Login to SAP Ariba Network Supplier Portal → <u>https://service.ariba.com/Sourcing.aw/</u>. Go to section Registration Questionnaires or Qualification Questionnaires. You can see the status on the right side of the screen as shown in the image below.

| Registration Question              | inaires      |                    |                                     |                         |            |
|------------------------------------|--------------|--------------------|-------------------------------------|-------------------------|------------|
| Title                              |              |                    | ID                                  | End Time 1              | Status     |
| ▼ Status: Open (2)                 |              |                    |                                     |                         |            |
| Payment and Bank Question          | nnaire       |                    | Doc152210373                        | 9/17/6102 3:59 PM       | Registered |
| General Registration Questionnaire |              |                    | Doc152210370                        | 9/17/6102 3:59 PM       | Registered |
| Qualification Question             | nnaires      |                    |                                     |                         |            |
| Title                              | ID           | End Time           | Commodity                           | Regions                 | Status     |
| ▼ Status: Completed (              | (2)          |                    |                                     |                         |            |
| Supplier Qualification             | Doc152203700 | 8/25/2019 10:49 AM | Comprehensive health serv View more | AE United Arab Emirates | Qualified  |

## 3. How do I check my Status during the 'Request' stage in SAP Ariba?

Suppliers cannot check the status of their 'Supplier Request' in SAP Ariba as their profile is not yet created. As soon as Supplier Request is approved/denied, Supplier receives an email notification to proceed with creating an Ariba Network Account and complete registration questionnaires.

For more detailed information regarding the registration process, please go to <u>https://almaqtaa.gov.ae/web/dgs-site/becoming-a-registered-supplier</u>.

### **4.How do I update registration information in SAP Ariba** Network?

Important note: While updating information in the 'Payment and Bank questionnaire', please note that suppliers should not delete/modify approved bank details. This may have adverse effect for the supplier w.r.t invoicing and payment.

Please follow the mentioned procedure to update 'Registration Information' in SAP Ariba Network:

I. Please log into SAP Ariba Network Supplier Page (<u>https://service.ariba.com/Sourcing.aw/</u>) using your Login & Password.

| SAP Ariba Proposals and Questionaire + |                | 0                                                                                                    |
|----------------------------------------|----------------|----------------------------------------------------------------------------------------------------|
|                                        |                |                                                                                                    |
| SAP Ariba 📉                            | Supplier Conne | ection: Special Edition 2020                                                                                                    |
| Supplier Login                         |                | The situation we find ourselves in is evolving<br>every day, but one thing will remain unchanged:<br>our commitment to supporting our supplier |
| User Name                              |                | customers. We nope these resources can assist<br>you during the current challenges you are<br>facing.                                          |
| Password                               | Learn More     |                                                                                                    |
| Login<br>Forgot Username or Password   |                |                                                                                                    |
|                                        |                | ••••                                                                                                    |

II. Please choose from 1. General Questionnaire & 2. Payment and Bank Questionnaire, to modify the details ('General questionnaire' taken here for illustration)

| Ariba Proposals and Questi     | onaire - Standard Accoun | Upgrade             | ST MODE              |              |                    | ଡ଼ି () <sup>HC</sup> |
|--------------------------------|--------------------------|---------------------|----------------------|--------------|--------------------|----------------------|
| DEPARTMENT OF GOVERNMENT SU    | JPPORT - TEST            |                     |                      |              |                    |                      |
| There are no matched postings. | Welcome to D             | epartment of Govern | ment Support - TEST! |              |                    | *                    |
|                                | Events                   |                     |                      |              |                    |                      |
|                                | Title                    |                     |                      | ID           | End Time 1         | Event Type           |
|                                |                          |                     |                      | No items     |                    |                      |
|                                | Risk Assessm             | ents                |                      |              |                    | m                    |
|                                | Title                    | ID                  | End Time 🕴           |              | Event Type         |                      |
|                                |                          |                     |                      | No items     |                    |                      |
|                                | Registration 0           | uestionnaires       |                      |              |                    |                      |
|                                | Title                    |                     |                      | ID           | End Time ↓         | Status               |
|                                | ▼ Status: Ope            | n (2)               |                      |              |                    |                      |
|                                | Payment and Bar          | k Questionnaire     |                      | Doc155530199 | 5/10/6103 10:41 PM | Registered           |
|                                | General Registrat        | ion Questionnaire   |                      | Doc155530196 | 5/10/6103 10:41 PM | Registered           |

- III. Please note that the questionnaire must be in '**Open**' status in order to update the information. If not so, please contact Supplier Registration Team requesting to open the questionnaire.
- IV. Once you've chosen the appropriate questionnaire, following page will open for you; click on '**Revise Response**' to update previously submitted responses.

| Ariba Sourcir                     | g                                                                                                    | Company Settings 🔻                   | Hazel Cortino 🔻 |
|-----------------------------------|----------------------------------------------------------------------------------------------------|--------------------------------------|-----------------|
| < Go back to Department of Govern | nent Support - TEST Dashboard                                                                                                    | Desktop File Sync                    |                 |
| Console                           |                                                                                                    |                                      |                 |
| Event Messages<br>Event Details   | You have submitted a response for this event. Thank you for participating.                                                                                                    |                                      |                 |
| Response History<br>Response Team | Revise Response 0                                                                                                    |                                      |                 |
| ▼ Event Contents                  | All Content                                                                                                    |                                      | <b></b>         |
| All Content                       | Name †                                                                                                    |                                      |                 |
| 1 Instructions                    | 1 Instructions                                                                                                    | Less –                               |                 |
| 2 Existing or New Supp            | Before proceeding to fill the below questionnaire, kindly read the following important points:                                                                                                    |                                      |                 |
| 3 General Information             | Supplier Registration Questionnaire is divided into 2 parts - 'General Registration Questionnaire' and 'Payment & Bank Questionnaire'. You need to submit the 'General Regis<br>submitting the 'Payment & Bank Questionnaire', else your registration will be delayed.                                                                 | stration Questionnaire' first before | e               |
| 6 Authorized<br>Represent         | During the overall registration process, you are encouraged to follow the below instructions to ensure successful cooperation with the Supplier Registration Team.                                                                                                    |                                      |                 |
| 7 Supplier License<br>Inf         | <ul> <li>- Opcide an autoministic of the many C-C of incomplete entries will be rejected.</li> <li>- Be different is provide in the information as incorrect or incomplete entries will be rejected.</li> <li>- Check emails regularly for notifications from the Supplier Registration Team sent through SAP Ariba system.</li> </ul> |                                      | Ŧ               |
| 8 Supplier Tax<br>Informa         | Compose Message                                                                                                    |                                      |                 |

V. Once the responses are updated, please click on the 'Submit Entire Response' at the bottom of the screen.

| Ariba Sourcin                   | g                                                                                                    |                                                  |
|---------------------------------|----------------------------------------------------------------------------------------------------|--------------------------------------------------|
| < Go back to Department of Gov  | rernment Support - TEST Dashboard                                                                                                    | Desktop File Sync                                |
| Console                         |                                                                                                    |                                                  |
| Event Messages<br>Event Details | All Content                                                                                                    | =                                                |
| Response Team                   | Name 1                                                                                                    |                                                  |
| ▼ Event Contents                | 7.4 Country in which the License has been issued                                                                                           | * United Arab Emirates $\checkmark$              |
| All Content                     | 7.5 Emirate in which the License has been issued                                                                                           | * Abu Dhabi 🗸                                    |
| 1 Instructions                  | 7.6 License Number                                                                                                    | * CN-099090909090901231                          |
| Sumplier Providing              | 7.7 License Issue Date                                                                                                    | * Sun, 1 Sep, 2019                               |
| 2 G                             | 7.8 License Expiry Date                                                                                                    | * Wed, 30 Sep, 2020                              |
| 3 General Information           | 7.9 Ubload copy of the License or Valid Justification on Company letterhead in case of non applicability<br>(*) indicates a required field | * 🕑 Placeholder.docx - Update file Delete file 🗸 |
| 6 Authorized<br>Represent       | Submit Entire Response Reload Last Bid Save Compose Message                                                                                | Excel Import                                     |

VI. This completes the process. You will receive the following notification email once you've submitted the responses.

| THIS               | IS AN AUTOMATED EMAIL - PLEASE DO NOT REPLY DIRECTLY TO THIS EMAIL - PLEASE READ                                                                                                    |
|--------------------|----------------------------------------------------------------------------------------------------|
| THE                | BELOW INFORMATION CAREFULLY                                                                                                    |
| Dea                | r HJC TAX NUMBER SUPPLIER TEST 0908 001,                                                                                                    |
| You                | have successfully submitted the responses to the 'Registration Questionnaires' (I.                                                                                                    |
| Gen                | eral Registration Questionnaire and II. Payment and Bank Questionnaire) for review and                                                                                                    |
| appr               | roval.                                                                                                    |
| The<br>2. R<br>Qua | Supplier Registration Process consists of the following 6 stages: 1. Request Submitted > equest Approved > 3. Registration Submitted > 4. Registration Approved > 5.<br>lification Initiated > 6. Qualification Approved. |
| The                | process is sequential, i.e. any supplier cannot skip or proceed to next stage without                                                                                                    |
| succ               | cessfully passing previous stages. Supplier is notified via email about progress of its                                                                                                    |
| regis              | stration at each stage.                                                                                                    |
| You                | are currently at '3. Registration Submitted' stage.                                                                                                    |
| You                | r responses to the 'Registration Questionnaires' will be reviewed by the Supplier                                                                                                    |
| Reg                | istration Team. If the responses to the 'Registration Questionnaires' get approved, you                                                                                                    |
| will r             | receive an email from Ariba confirming the same.                                                                                                    |

- VII. Once the Supplier Registration Team reviews and approves your request, you'll get another email notification confirming the same.
- VIII. For further guidance or queries, please contact the Supplier Registration Team of the Department of Government Support at <u>SRS@dgs.gov.ae</u>.

## 5. How do I add another Abu Dhabi Government Entity in SAP Ariba Network?

Please follow the mentioned procedure to add another Abu Dhabi Government Entity:

- I. Please log in to SAP Ariba Network Supplier Portal (<u>https://service.ariba.com/Sourcing.aw/</u>) using your Login & Password.
- II. Following page will open for you; Please choose the 'General Registration Questionnaire' to modify the entity details

| Ariba Proposals and Question   | aire - Standard Account Upgrade TEST MODE          |              |                    | I I I I I I I I I I I I I I I I I I I |
|--------------------------------|----------------------------------------------------|--------------|--------------------|---------------------------------------|
| DEPARTMENT OF GOVERNMENT SUPP  | PORT - TEST                                        |              |                    |                                       |
| There are no matched postings. | Welcome to Department of Government Support - TEST | n            |                    | *                                     |
|                                | Events                                             |              |                    |                                       |
|                                | Title                                              | ID           | End Time 4         | Event Type                            |
|                                |                                                    | No items     |                    |                                       |
|                                | Risk Assessments                                   |              |                    | Π                                     |
|                                | Title ID End Time 4                                |              | Event Type         |                                       |
|                                |                                                    | No items     |                    |                                       |
|                                | Registration Questionnaires                        |              |                    |                                       |
|                                | Title                                              | ID           | End Time ↓         | Status                                |
|                                | ▼ Status: Open (2)                                 |              |                    |                                       |
|                                | Payment and Bank Questionnaire                     | Doc155530199 | 5/10/6103 10:41 PM | Registered                            |
|                                | General Registration Questionnaire                 | Doc155530196 | 5/10/6103 10:41 PM | Registered                            |

- III. Please make sure that the General questionnaire must be in 'Open' status in order to update the information. If not so, please contact helpdesk requesting to open the general questionnaire.
- IV. Following page will open for you; click on 'Revise Response' to update previously submitted responses

| Ariba Sourcin                         | Ariba Sourcing 🗰 Company Settings 🕶 Hazel Contino 🗸 Help Ce                                                                                                    |                               |                     |   |    |  |  |  |  |
|---------------------------------------|----------------------------------------------------------------------------------------------------|-------------------------------|---------------------|---|----|--|--|--|--|
| < Go back to Department of Government | nent Support - TEST Dashboard                                                                                                    |                               | Desktop File Sync   | : |    |  |  |  |  |
| Console                               |                                                                                                    |                               |                     |   |    |  |  |  |  |
| Event Messages<br>Event Details       | You have submitted a response for this event. Thank you for participating.                                                                                                    |                               |                     |   |    |  |  |  |  |
| Response History<br>Response Team     | All Content                                                                                                    |                               |                     | _ | ~  |  |  |  |  |
| All Content                           | Name t                                                                                                    |                               |                     |   | Ť  |  |  |  |  |
| 1 Instructions                        | 1 Instructions Less                                                                                                    |                               |                     |   | ^  |  |  |  |  |
| 2 Supplier Providing<br>G             | Before proceeding to fill the below questionnaire, kindly read the following important points:<br>Supplier Registration Questionnaire is divided into 2 parts - 'General Registration Questionnaire' and 'Payment & Bank Questionnaire'. You need to submit the 'Ge<br>submitting the 'Payment & Bank Questionnaire', else your registration will be delayed.                                                                                 | ieneral Registration Question | maire' first before |   | I. |  |  |  |  |
| 3 General Information<br>6 Authorized | During the overall registration process, you are encouraged to follow the below instructions to ensure successful cooperation with the Supplier Registration Team<br>- Upload all attachments in PDF and JPEG formats only.<br>- Be diligent in providing the information as incorrect or incomplete entries will be rejected.<br>- Check emails recularly for notifications from the Supplier Registration Team set through SAP riba system. | n.                            |                     |   |    |  |  |  |  |
| * Represent                           | ▼ 2 Supplier Providing Goods or Services outside UAE (in Foreign Countries)                                                                                                    |                               |                     |   |    |  |  |  |  |
| 7 Supplier License<br>and             | 2.1 Do you deliver goods or services only outside UAE to Abu Dhabi Government Entities?                                                                                                    | Yes                           |                     |   | ~  |  |  |  |  |
| 8 Goods and Services                  | Compose Message                                                                                                    |                               |                     |   |    |  |  |  |  |

V. Add/remove required entities in the question 'Register to Abu Dhabi Government Entities' within 'General Registration Questionnaire':

| Ariba Sourcir                     | ıg               |               |                                             |     |                    |                       | nony Sotting | s ▼ Hazel Cortino ▼ | Help Center » |
|-----------------------------------|------------------|---------------|---------------------------------------------|-----|--------------------|-----------------------|--------------|---------------------|---------------|
| < Go back to Department of Govern | ment Support - T | Choose Valu   | es for Department                           |     |                    |                       |              | Desktop File Syn    | :             |
| Console                           |                  | Add to Curren | tly Selected                                |     | Currently Selected | d                     |              |                     |               |
| Event Messages                    |                  | ID 🗸          | Search                                      |     | ✓ Function ↑       | ID                    |              |                     |               |
| Event Details<br>Response History | All Conter       | Function      | †                                           | ID  | Abu Dhabi Go       | vernment Entities All |              |                     |               |
| Response Team                     | Name †           | A             | bu Dhabi Systems & Information Centre       | 242 |                    |                       |              |                     |               |
| - Event Casteria                  |                  | A             | Abu Dhabi Vocational Education and Training | 833 |                    |                       |              | nrates              |               |
| ▼ Event Contents                  | 3.8 C<br>(Exter. | 🗸 A           | A Ain Municipality                          | 632 |                    |                       |              |                     |               |
| All Content                       | 3.9 C            | A             | IDhafra Region Municipality                 | 633 |                    |                       |              |                     |               |
| 1 Instructions                    | 3.10             | 0             | Community Development Authority             | 625 |                    |                       |              |                     |               |
| 2 Supplier Providing              | 3 11             | ✓ C           | Dar Zayed for Family Care                   | 934 |                    |                       |              |                     |               |
| 4 G                               | 3 12             |               | Department Of Culture and Tourism           | 451 |                    |                       |              |                     |               |
| 3 General Information             | 3.13             |               | Department of Economic Development          | 411 |                    |                       |              |                     |               |
| 6 Authorized                      |                  |               | Department of Education and Knowledge       | 811 |                    |                       |              |                     |               |
| Represent                         | 4 Do ya          |               | Department of Energy                        | 436 |                    |                       |              |                     |               |
| 7 Supplier License<br>and         | ▼ 6 Auth         |               | Department of Finance                       | 211 | ,                  |                       |              |                     |               |
|                                   | 6.1 <b>C</b>     | <             |                                             | >   |                    |                       |              |                     |               |
| 8 Goods and Services              | ▼ 7 Supp         |               |                                             |     |                    | Do                    | ne           |                     |               |
| 9 Ownership Details               | 7.1 C            |               |                                             |     | *                  |                       |              |                     |               |

VI. Once the responses are updated, please click on the 'Submit Entire Response' at the bottom of the screen.

| Ariba Sourcin                                                                                                    | g                                                                                                    | Company Settings   Hazel Cortino   Help Center >> |
|----------------------------------------------------------------------------------------------------|----------------------------------------------------------------------------------------------------|---------------------------------------------------|
| Go back to Department of Government of Government of Go | ent Support - TEST Dashboard                                                                                                    | Desktop File Sync                                 |
| Console                                                                                                    |                                                                                                    |                                                   |
| Event Messages<br>Event Details<br>Pessonee History                                                                                                    | All Content                                                                                                    |                                                   |
| Response Team                                                                                                    | Name †                                                                                                    |                                                   |
| ▼ Event Contents                                                                                                    | 7.4 Country in which the License has been issued                                                                                        | * United Arab Emirates                            |
| All Content                                                                                                    | 7.5 Emirate in which the License has been issued                                                                                        | * Abu Dhabi 🗸                                     |
| 1 Instructions                                                                                                    | 7.6 License Number                                                                                                    | * CN-099090                                       |
| Supplier Providing                                                                                                    | 7.7 License Issue Date                                                                                                    | * Sun, 1 Sep, 2019                                |
| 2 G                                                                                                    | 7.8 License Expiry Date                                                                                                    | * Wed, 30 Sep, 2020                               |
| 3 General Information                                                                                                    | 7.9 Upload copy of the License or Valid Justification on Company letterhead in case of non applicability (*) indicates a required field | ★                                                 |
| 6 Authorized<br>Represent                                                                                                    | Submit Entire Response         Reload Last Bid         Save         Compose Message                                                     | Excel Import                                      |

VII. This completes the process. You will receive the following notification email once you've submitted the responses.

| THIS IS AN AUTOMATED EMAIL - PLEASE DO NOT REPLY DIRECTLY TO THIS EMAIL - PLEASE READ<br>THE BELOW INFORMATION CAREFULLY                                                                                                    |
|----------------------------------------------------------------------------------------------------|
| Dear HJC TAX NUMBER SUPPLIER TEST 0908 001,                                                                                                    |
| You have successfully submitted the responses to the 'Registration Questionnaires' (I. General Registration Questionnaire and II. Payment and Bank Questionnaire) for review and approval.                                            |
| The Supplier Registration Process consists of the following 6 stages: 1. Request Submitted > 2. Request Approved > 3. Registration Submitted > 4. Registration Approved > 5. Qualification Initiated > 6. Qualification Approved.     |
| The process is sequential, i.e. any supplier cannot skip or proceed to next stage without<br>successfully passing previous stages. Supplier is notified via email about progress of its<br>registration at each stage.                |
| You are currently at '3. Registration Submitted' stage.                                                                                                    |
| Your responses to the 'Registration Questionnaires' will be reviewed by the Supplier Registration Team. If the responses to the 'Registration Questionnaires' get approved, you will receive an email from Ariba confirming the same. |

- VIII. Once the Supplier Registration Team reviews and approves your request, you'll get another email notification confirming the same.
- IX. For further guidance or queries, please contact the Supplier Registration Team of the Department of Government Support at <u>SRS@dgs.gov.ae.</u>

### 6.How do I add Bank Account Details in SAP Ariba?

## Important note: While updating information in the 'Payment and Bank Questionnaire', please note that suppliers should not delete/modify approved bank details. This may have adverse effect for the supplier w.r.t invoicing and payment.

Please follow the mentioned procedure to add 'Bank account' details:

- I. Please log into SAP Ariba Network Supplier Portal (<u>https://service.ariba.com/Sourcing.aw/</u>) using your Login & Password.
- II. Following page will open for you; Please choose 'Payment and Bank Questionnaire', to modify the bank account details

| Anda Proposats and Questic     |                                               |              |                    | tês (3) HC |
|--------------------------------|-----------------------------------------------|--------------|--------------------|------------|
| DEPARTMENT OF GOVERNMENT SU    | PPORT - TEST                                  |              |                    |            |
| There are no matched postings. | Welcome to Department of Government Support - | TEST!        |                    | ~          |
|                                | Events                                        |              |                    |            |
|                                | Title                                         | ID           | End Time ↓         | Event Type |
|                                |                                               | No items     |                    |            |
|                                | Risk Assessments                              |              |                    | Π          |
|                                | Title ID End Tir                              | me ↓         | Event Type         |            |
|                                |                                               | No items     |                    |            |
|                                | Registration Questionnaires                   |              |                    |            |
|                                | Title                                         | ID           | End Time ↓         | Status     |
|                                | ▼ Status: Open (2)                            |              |                    |            |
|                                | Payment and Bank Questionnaire                | Doc155530199 | 5/10/6103 10:41 PM | Registered |
|                                | General Registration Questionnaire            | Doc155530196 | 5/10/6103 10:41 PM | Registered |

- III. Please make sure that the 'Payment and Bank Questionnaire' must be in 'Open' status in order to update the information. If not so, please contact Supplier Registration Team requesting to open the Payment and Bank Questionnaire
- IV. Once you click on 'Payment and Bank Questionnaire', following page will open for you; click on 'Revise Response' to update previously submitted responses

| Ariba Sourc                       | ng                                                                                                    |                                                                                                    | Company Settings - Hazel Cor                        |
|-----------------------------------|----------------------------------------------------------------------------------------------------|----------------------------------------------------------------------------------------------------|-----------------------------------------------------|
| < Go back to Department of 0      | overnment Support - TEST Dashboard                                                                                                    |                                                                                                    | Desktop File Syr                                    |
| Console                           |                                                                                                    |                                                                                                    |                                                     |
| Event Messages<br>Event Details   | You have submitted a response for this event. Thank you for participating.                                                                                                    |                                                                                                    |                                                     |
| Response History<br>Response Team |                                                                                                    | Revise Response                                                                                                    | 0                                                   |
| ▼ Event Contents                  | All Content                                                                                                    |                                                                                                    |                                                     |
| All Content                       | Name †                                                                                                    |                                                                                                    |                                                     |
| 3 Payment                         | 1 Instructions                                                                                                    | Less                                                                                                    |                                                     |
| mornatori                         | Before proceeding to fill the below questionnaire, kindly read the                                                                                                    | following important points:                                                                                                    |                                                     |
| 5 Primary Bank<br>Details         | Supplier Registration Questionnaire is divided into 2 parts - 'General<br>submitting the 'Payment & Bank Questionnaire', else your registration                                                                                                    | legistration Questionnaire' and 'Payment & Bank Questionnaire'. You need to submit th<br>will be delayed.                                                 | e 'General Registration Questionnaire' first before |
|                                   | During the overall registration process, you are encouraged to follow<br>- Upload all attachments in PDF and JPEG formats only.<br>- Be diligent in providing the information as incorrect or incomplete er<br>- Check emails regularly for notifications from the Supplier Registratio | te below instructions to ensure successful cooperation with the Supplier Registration T<br>tries will be rejected.<br>Team sent through SAP Ariba system. | feam.                                               |
|                                   | 2 Have you filled out the "General Registration Questionnaire"?                                                                                                    |                                                                                                    |                                                     |
|                                   |                                                                                                    |                                                                                                    |                                                     |

#### V. Click on 'Add Primary Bank Details'

| Event Messages<br>Event Details<br>Response History<br>Response Team | All Content Name †                                                                                                    |  |  |  |  |  |
|----------------------------------------------------------------------|----------------------------------------------------------------------------------------------------|--|--|--|--|--|
|                                                                      | ▼ 3 Payment Information                                                                                                    |  |  |  |  |  |
| <ul> <li>Event Contents</li> </ul>                                   | 3.1 Preferred Payment Method                                                                                                    |  |  |  |  |  |
| All Content                                                          |                                                                                                    |  |  |  |  |  |
| Payment                                                              | 3.2 Preferred Currency                                                                                                    |  |  |  |  |  |
| <sup>3</sup> Information                                             | 4 Please download and review the 'Primary Bank Details' file and identify your respective bank & branch. Complete 'Primary Bank Details' section using that information. 🗟 References- |  |  |  |  |  |
| 5 Primary Bank                                                       | 5 Primary Bank Details (1)                                                                                                    |  |  |  |  |  |
| Details                                                              | 6 Do you require an intermediary bank account?                                                                                                    |  |  |  |  |  |
|                                                                      | (*) indicates a required field                                                                                                    |  |  |  |  |  |
|                                                                      | Submit Entire Response         Reload Last Bid         Save         Compose Message         Excel Import                                                                               |  |  |  |  |  |

 VI. Following page will open on your screen. To add more bank account, click on "Add an additional Primary Bank Account" as shown below. Complete the details of the added bank account and click on 'Save' once completed.

|                                                                                                    |              |                                                  |                          | Save | Cancel   |
|----------------------------------------------------------------------------------------------------|--------------|--------------------------------------------------|--------------------------|------|----------|
| Clicking Save will only save your Repeatable Section answers. To submit your response, you will need to click Sa | ave and then | click Submit Entire Response on the main screen. |                          |      |          |
| All Content > 5 Primary Bank Details<br>Primary Bank Details (2)                                                 |              |                                                  |                          |      |          |
| Name †                                                                                                    |              |                                                  |                          |      |          |
| Primary Bank Account #2 Det                                                                                      | lete         |                                                  |                          |      | <b>^</b> |
| Bank Country                                                                                                    |              | *(select a value) [select]                       |                          |      |          |
| Bank Name                                                                                                    |              | *                                                | )                        |      |          |
| Branch Name                                                                                                    |              | *                                                |                          |      |          |
| Street                                                                                                    |              | *                                                | ]                        |      |          |
| City                                                                                                    |              | *                                                |                          |      | -        |
| Add an additional Primary Bank Account                                                                           |              | (*) inc                                          | dicates a required field |      |          |

VII. Once the 'Bank Details' are updated, please click on the '**Submit Entire Response**' at the bottom of the screen.

| Ariba Sourcin                       | g                                                                                                    | Company Settings • Hazel Cortino • Help Center >>          |
|-------------------------------------|----------------------------------------------------------------------------------------------------|------------------------------------------------------------|
| < Go back to Department of Governme | ent Support - TEST Dashboard                                                                                                    | Desktop File Sync                                          |
| Console                             |                                                                                                    |                                                            |
| Event Messages<br>Event Details     | All Content                                                                                                    |                                                            |
| Response Team                       | Name †                                                                                                    |                                                            |
| ▼ Event Contents                    | 7.4 Country in which the License has been issued                                                                                           | * United Arab Emirates ~                                   |
| All Content                         | 7.5 Emirate in which the License has been issued                                                                                           | * Abu Dhabi v                                              |
| 1 Instructions                      | 7.6 License Number                                                                                                    | * CN-099091                                                |
| Supplier Providing                  | 7.7 License Issue Date                                                                                                    | * Sun, 1 Sep, 2019                                         |
| <sup>2</sup> G                      | 7.8 License Expiry Date                                                                                                    | * Wed, 30 Sep, 2020                                        |
| 3 General Information               | 7.9 Upload copy of the License or Valid Justification on Company letterhead in case of non applicability<br>(*) indicates a required field | ★      DY Placeholder.docx - Update file Delete file     ✓ |
| 6 Authorized<br>Represent           | Submit Entire Response         Reload Last Bid         Save         Compose Message                                                        | Excel Import                                               |

### VIII. This completes the process. You will receive the following notification email once you've submitted the responses.

| THIS IS AN AUTOMATED EMAIL - PLEASE DO NOT REPLY DIRECTLY TO THIS EMAIL - PLEASE READ<br>THE BELOW INFORMATION CAREFULLY                                                                                                    |
|----------------------------------------------------------------------------------------------------|
| Dear HJC TAX NUMBER SUPPLIER TEST 0908 001,                                                                                                    |
| You have successfully submitted the responses to the 'Registration Questionnaires' (I.<br>General Registration Questionnaire and II. Payment and Bank Questionnaire) for review and<br>approval.                                         |
| The Supplier Registration Process consists of the following 6 stages: 1. Request Submitted > 2. Request Approved > <b>3. Registration Submitted</b> > 4. Registration Approved > 5. Qualification Initiated > 6. Qualification Approved. |
| The process is sequential, i.e. any supplier cannot skip or proceed to next stage without<br>successfully passing previous stages. Supplier is notified via email about progress of its<br>registration at each stage.                   |
| You are currently at '3. Registration Submitted' stage.                                                                                                    |
| Your responses to the 'Registration Questionnaires' will be reviewed by the Supplier Registration Team. If the responses to the 'Registration Questionnaires' get approved, you will receive an email from Ariba confirming the same.    |

- IX. Once the Supplier Registration Team reviews and approves your request, you'll get another notification email confirming the same.
- X. For further guidance or queries, please contact the Supplier Registration Team of the Department of Government Support at <u>SRS@dgs.gov.ae</u>.

## 7. How do I provide Additional / Accurate Information required in 'Registration Questionnaires' when asked by the Supplier Registration Team?

Please follow the mentioned procedure to provide 'additional/accurate information' when asked for the same:

I. You will receive an email from SAP ARIBA (Sample shown below) highlighting the nature of 'Additional / accurate Information' required from you to complete the 'Supplier Registration'

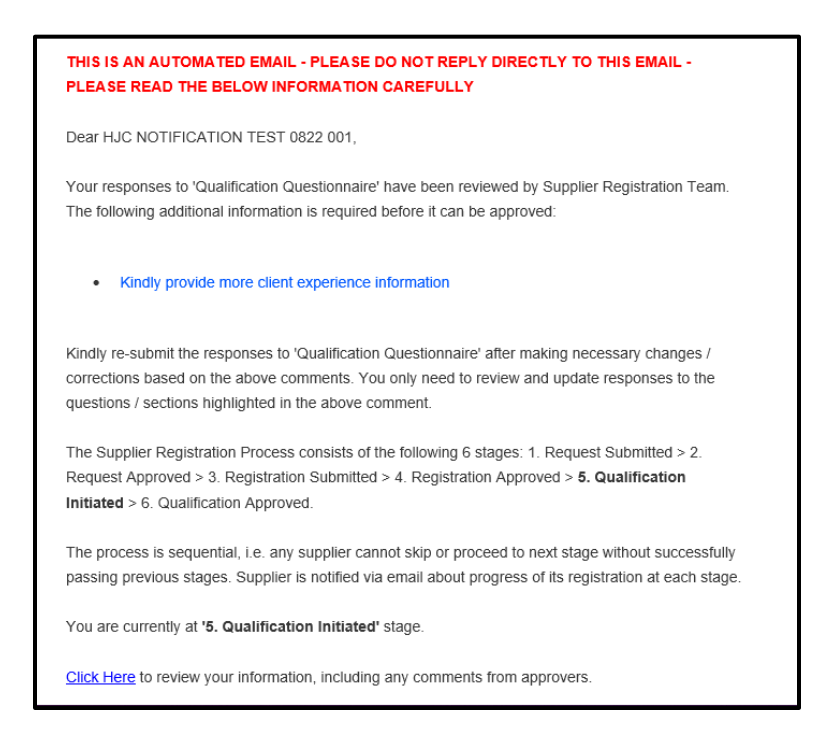

II. If you receive the above email, please log into SAP ARIBA Network Supplier Portal (<u>https://service.ariba.com/Sourcing.aw/</u>) using your Login & Password. You can also follow the link provided in the email received.

III. Following page will open for you; Please choose the questionnaire between 1. General Registration Questionnaire & 2. Payment and Bank Questionnaire, to modify the requested details ('General Registration Questionnaire' taken here for illustration)

| Ariba Proposals and Questionaire | Standard Account                                    |              |                    | @ 0 🖻      |
|----------------------------------|-----------------------------------------------------|--------------|--------------------|------------|
| DEPARTMENT OF GOVERNMENT SUPPOR  | RT - TEST                                           |              |                    |            |
| There are no matched postings.   | Welcome to Department of Government Support - TEST! |              |                    | *          |
|                                  | Events                                              |              |                    | Î          |
|                                  | Title                                               | ID           | End Time ↓         | Event Type |
|                                  |                                                     | No items     |                    |            |
|                                  | Risk Assessments                                    |              |                    | =          |
|                                  | Title ID End Time ↓                                 |              | Event Type         |            |
|                                  |                                                     | No items     |                    |            |
|                                  | Registration Questionnaires                         |              |                    |            |
|                                  | Title                                               | ID           | End Time ↓         | Status     |
|                                  | ▼ Status: Open (2)                                  |              |                    |            |
|                                  | Payment and Bank Questionnaire                      | Doc155530199 | 5/10/6103 10:41 PM | Registered |
|                                  | General Registration Questionnaire                  | Doc155530196 | 5/10/6103 10:41 PM | Registered |

- IV. Please note that the questionnaire must be in 'Open' status in order to update the information. If not so, please contact Supplier Registration Team requesting to open the questionnaire.
- V. Once you've chosen the appropriate questionnaire, following page will open for you; click on 'Revise Response' to update previously submitted responses

| Ariba Sourcir                         | lg                                                                                                    |            | Company Settings v            | Hazel Cortino 🔻  | Help Center |   |
|---------------------------------------|----------------------------------------------------------------------------------------------------|------------|-------------------------------|------------------|-------------|---|
| < Go back to Department of Government | ent Support - TEST Dashboard                                                                                                    |            |                               | Desktop File Syn | с           |   |
| Console                               |                                                                                                    |            |                               |                  |             |   |
| Event Messages<br>Event Details       | You have submitted a response for this event. Thank you for participating.                                                                                                    |            |                               |                  |             |   |
| Response History<br>Response Team     | Revise Response                                                                                                    | 1          |                               |                  |             |   |
| ▼ Event Contents                      | All Content                                                                                                    |            |                               |                  |             | * |
| All Content                           | Name †                                                                                                    |            |                               |                  |             |   |
| 1 Instructions                        | 1 Instructions Less                                                                                                    |            |                               |                  |             | ^ |
| 2 Supplier Providing<br>G             | Before proceeding to fill the below questionnaire, kindly read the following important points:<br>Supplier Registration Questionnaire is divided into 2 parts - 'General Registration Questionnaire' and 'Payment & Bank Questionnaire'. You need to submit the 'Ge<br>submitting the 'Payment & Bank Questionnaire', else your registration will be delayed.                                                                                   | neral Regi | stration Questionnaire' first | before           |             |   |
| 3 General Information<br>6 Authorized | During the overall registration process, you are encouraged to follow the below instructions to ensure successful cooperation with the Supplier Registration Team.<br>- Upload all attachments in PDF and JPEG formats only.<br>- Be diligent in providing the information as incorrect or incomplete entries will be rejected.<br>- Check enable required for conficiencies from the Supplier Registration from sent through SQP deitys system |            |                               |                  |             |   |
| Represent                             | ▼ 2 Supplier Providing Goods or Services outside UAE (in Foreign Countries)                                                                                                    |            |                               |                  |             |   |
| 7 Supplier License and                | 2.1 Do you deliver goods or services only outside UAE to Abu Dhabi Government Entities?                                                                                                    |            | Yes                           |                  |             | ~ |
| 8 Goods and Services                  | Compose Message                                                                                                    |            |                               |                  |             |   |

VI. Once the responses are updated, please click on the '**Submit Entire Response**' at the bottom of the screen.

| Ariba Sourcin                                                                                                    | g                                                                                                    | Company Settings v Hazel Cortino v Help Center >> |
|----------------------------------------------------------------------------------------------------|----------------------------------------------------------------------------------------------------|---------------------------------------------------|
| Go back to Department of Government of Government of Go | ent Support - TEST Dashboard                                                                                                    | Desktop File Sync                                 |
| Console                                                                                                    |                                                                                                    |                                                   |
| Event Messages<br>Event Details                                                                                                    | All Content                                                                                                    |                                                   |
| Response Team                                                                                                    | Name †                                                                                                    |                                                   |
| <ul> <li>Event Contents</li> </ul>                                                                                                    | 7.4 Country in which the License has been issued                                                                                           | * United Arab Emirates                            |
| All Content                                                                                                    | 7.5 Emirate in which the License has been issued                                                                                           | * Abu Dhabi V                                     |
| 1 Instructions                                                                                                    | 7.6 License Number                                                                                                    | * CN-09909                                        |
| Supplier Providing                                                                                                    | 7.7 License Issue Date                                                                                                    | * Sun, 1 Sep, 2019                                |
| 2 G                                                                                                    | 7.8 License Expiry Date                                                                                                    | * Wed, 30 Sep, 2020                               |
| 3 General Information                                                                                                    | 7.9 Upload copy of the License or Valid Justification on Company letterhead in case of non applicability<br>(*) indicates a required field | * 🖄 Placeholder.docx - Update file Delete file 🗸  |
| 6 Authorized<br>Represent                                                                                                    | Submit Entire Response         Reload Last Bid         Save         Compose Message                                                        | Excel Import                                      |

VII. This completes the process. You will receive the following notification email once you've submitted the responses.

| THIS IS AN AUTOMATED EMAIL - PLEASE DO NOT REPLY DIRECTLY TO<br>THE BELOW INFORMATION CAREFULLY                                                                                                    | THIS EMAIL - PLEASE READ                             |
|----------------------------------------------------------------------------------------------------|------------------------------------------------------|
| Dear HJC TAX NUMBER SUPPLIER TEST 0908 001,                                                                                                    |                                                      |
| You have successfully submitted the responses to the 'Registration'<br>General Registration Questionnaire and II. Payment and Bank Que<br>approval.                                                     | n Questionnaires' (I.<br>estionnaire) for review and |
| The Supplier Registration Process consists of the following 6 stage<br>2. Request Approved > <b>3. Registration Submitted</b> > 4. Registration<br>Qualification Initiated > 6. Qualification Approved. | es: 1. Request Submitted ><br>on Approved > 5.       |
| The process is sequential, i.e. any supplier cannot skip or proceed<br>successfully passing previous stages. Supplier is notified via email<br>registration at each stage.                              | to next stage without<br>about progress of its       |
| You are currently at '3. Registration Submitted' stage.                                                                                                    |                                                      |
| Your responses to the 'Registration Questionnaires' will be reviewe<br>Registration Team. If the responses to the 'Registration Questionna<br>will receive an email from Ariba confirming the same.     | d by the Supplier<br>aires' get approved, you        |

- VIII. Once the Supplier Registration Team reviews and approves your request, you'll get another notification email confirming the same.
- IX. For further guidance or queries, please contact the Supplier Registration Team of the Department of Government Support at <u>SRS@dgs.gov.ae</u>

### 8. How do I access Sourcing Events / Tenders / Invoices etc. in SAP Ariba?

I. Post it's Go Live on 21<sup>st</sup> April 2019, only Supplier Registration is currently functional in SAP ARIBA.

All Public Tenders published by the Department of Government Support and associated entities (Abu Dhabi Digital Authority, Human Resource Authority, Abu Dhabi School of Government and Statistics Centre Abu Dhabi) can be accessed through the Al Maqta'a Portal: <a href="https://almaqtaa.gov.ae/web/dgs-site/participating-in-a-tender">https://almaqtaa.gov.ae/web/dgs-site/participating-in-a-tender</a>.

Selected Suppliers for Limited Tenders published by these *Entities* (*Department of Government Support, Abu Dhabi Digital Authority, Human Resource Authority, Abu Dhabi School of Government and Statistics Centre Abu Dhabi*) shall receive an invitation email to participate in the events through <u>SAP Ariba Network Supplier Portal</u>.

For all other entities, Tenders and Sourcing Events are still operational in ADERP and have not been changed in any manner. Please login to DGS Online Portal (ADERP) for these activities as you usually do.

- II. Invoices and POs are still operational in ADERP and have not been changed in any manner. Please login to DGS Online Portal (ADERP) for these activities as you usually do.
- III. For further guidance or queries, please contact the Supplier Registration Team of the Department of Government Support at <u>SRS@dgs.gov.ae.</u>

## 9.How do I Add / Remove a 'User Profile' for my supplier account in SAP Ariba & provide this 'User Profile' access to various Questionnaires?

Supplier representative with 'Administrative User profile' can create/delete/modify other 'user profiles' and allocate users to the same. The first user account created in SAP Ariba Network is, by default, the 'Administrative User Profile'. As required, he/she can also provide/restrict access to different questionnaire these profiles will have.

Please follow the mentioned procedure to 'add/remove/edit' Supplier User profile:

I. Please log into SAP Ariba Network Supplier Portal (<u>https://service.ariba.com/Sourcing.aw/</u>) using your Login & Password.

II. Following page will open for you; Click on 'Company Setting' on top right corner; once the drop down comes, please click on 'Users' (as illustrated below)

| Ariba Sourcii                     | ng                                                                                                    | Company Settir              | ngs ▼ Hazel Cort    | tino 🗸 🥤 |
|-----------------------------------|----------------------------------------------------------------------------------------------------|-----------------------------|---------------------|----------|
| < Go back to Department of Govern | ment Support - TEST Dashboard                                                                                                    | ANID: AN01465064            | SUPPLIER T<br>504-T | - 1      |
| Console                           |                                                                                                    | Company Profile             |                     |          |
| Event Messages                    |                                                                                                    | Account Settings            |                     |          |
| Event Details                     | You have submitted a response for this event. Thank you for participating.                                                                                                    | Users                       |                     |          |
| Response History<br>Response Team |                                                                                                    | Notifications               |                     |          |
|                                   | Revise Response                                                                                                    | View All                    |                     |          |
| ▼ Event Contents                  | All Content                                                                                                    | Sourcing & Contracts        | Settings            |          |
| All Content                       |                                                                                                    | Sourcing & Contract         | s Notifications     |          |
|                                   | Name T                                                                                                    | View All                    |                     |          |
| 3 Payment<br>Information          | 1 Instructions Less –                                                                                                    |                             |                     | ^        |
| 5 Primary Bank<br>Details         | Before proceeding to fill the below questionnaire, kindly read the following important points:<br>Supplier Registration Questionnaire is divided into 2 parts - 'General Registration Questionnaire' and 'Payment & Bank Questionnaire'. You need to submit the 'General Registration<br>submitting the 'Payment & Bank Questionnaire', else your registration will be delayed.<br>During the overall registration process, you are encouraged to follow the below instructions to ensure successful cooperation with the Supplier Registration Team.<br>- Upload all attachments in PDF and JPEG formats only.<br>- Be diligent in providing the information as incorrect or incomplete entries will be rejected.<br>- Once cemails regularly for notifications from the Supplier Registration Team sent through SAP Ariba system. | Questionnaire' first before |                     | H        |
|                                   | 2 Have you filled out the "General Registration Questionnaire"?                                                                                                    |                             | Yes                 | ¥        |
|                                   | Compose Message                                                                                                    |                             |                     |          |

III. The following page will open on your screen, which you can use to add/delete/edit User profile for your respective organization. Click on 'Create Role' as indicated

| riba Sourcing                   |                                     |                                |                            |                             |               |                                 |       |
|---------------------------------|-------------------------------------|--------------------------------|----------------------------|-----------------------------|---------------|---------------------------------|-------|
| count Settings                  |                                     |                                |                            |                             |               | Save                            | Close |
| Users Notifications             | Application Subscription:           | s                              |                            |                             |               |                                 |       |
| Manage Users                    |                                     |                                |                            |                             |               |                                 |       |
| Manage users for your Ariba acc | ount. If you enter an email alias,  | specify the alias owner's nar  | ne and phone number.       |                             |               |                                 |       |
|                                 |                                     |                                |                            |                             |               |                                 |       |
| Username †                      | Email Address                       | First Name                     | Last Name                  | Ariba Discovery Contact     | Role Assigned | Authorization Profiles Assigned |       |
|                                 |                                     |                                |                            | No items                    |               |                                 |       |
| Create User E                   | Export Contact Details              |                                |                            |                             |               |                                 |       |
|                                 |                                     |                                |                            |                             |               |                                 |       |
| Manage User Roles               |                                     |                                |                            |                             |               |                                 |       |
| Create and manage roles for you | ur account. You can view or edit th | ne details of a role. The Admi | nistrator role can be view | ed, but cannot be modified. |               |                                 |       |
| Role                            |                                     |                                |                            |                             |               |                                 |       |
| Name                            |                                     |                                |                            |                             | Actions       |                                 |       |
| Administrator                   |                                     |                                |                            |                             | Details       |                                 |       |
| L Create Role                   |                                     |                                |                            |                             |               |                                 |       |
|                                 |                                     |                                |                            |                             |               |                                 |       |
|                                 |                                     |                                |                            |                             |               |                                 |       |
|                                 |                                     |                                |                            |                             |               |                                 |       |
|                                 |                                     |                                |                            |                             |               | Save                            | Close |

IV. Input Name and select Permissions as needed by the organization with permission "Access Proposals and Contracts" is required for the user to be added in the response team of registration and qualification questionnaires. Click Save once done.

| Ariba Sourcing                                                                          |                                                                                                    |
|-----------------------------------------------------------------------------------------|----------------------------------------------------------------------------------------------------|
| Edit Role                                                                               | Save                                                                                                    |
| Edit the details of this role. Each role must h                                         | ave at least one permission. Note that any changes are applied to all users with this role.                                                                                                    |
| * Indicates a required field                                                            |                                                                                                    |
| Selected Role Information                                                               |                                                                                                    |
|                                                                                         | Name: * admin                                                                                                    |
|                                                                                         | Description:                                                                                                    |
| Permissions                                                                             |                                                                                                    |
| Each role must have at least one permissio<br>Upgrade your Ariba Network, standard acco | n.<br>unt o an enterprise account to enable all permissions.                                                                                                    |
| Permission                                                                              | Description                                                                                                    |
| Contact Administration                                                                  | Maintain Information for account contact personnel                                                                                                    |
| Company Information                                                                     | Review and update company profile information                                                                                                    |
| ID Registration Access                                                                  | Register unique identifiers, like email domains                                                                                                    |
| Access Proposals and<br>Contracts                                                       | View your organization's Ariba Sourcing events and Ariba Contract Management contracts, documents, and tasks. This permission grants access to the Proposals and Contracts properties. Individual users must be approved by Ariba Sourcing buyers before they can view or participate in events or contract tasks |
|                                                                                         | Save Cancel                                                                                                    |

V. Once the role is created, it'll appear in the 'Role' section of the screen. Next task is to create the 'User Profile'. Click on 'Create User'.

| Ariba Sourcing                                                                                                    | III Company Settings ▼ Hazel Cortino |
|----------------------------------------------------------------------------------------------------|--------------------------------------|
| Account Settings                                                                                                    | Save Close                           |
| Users Notifications Application Subscriptions                                                                                                    |                                      |
| Manage Users                                                                                                    |                                      |
| Manage users for your Ariba account. If you enter an email alias, specify the alias owner's name and phone number.                                  | <b></b>                              |
| Username † Email Address First Name Last Name Ariba Discovery Contact Role Assigned                                                                 | Authorization Profiles Assigned      |
| No items                                                                                                    |                                      |
| Create User Export Contact Details                                                                                                    |                                      |
| Manage User Roles                                                                                                    |                                      |
| Create and manage roles for your account. You can view or edit the details of a role. The Administrator role can be viewed, but cannot be modified. |                                      |
| Role                                                                                                    |                                      |
| Name Actions                                                                                                    |                                      |

VI. Complete the details of the user and assign previously created role to the user. Click on 'Done' at the bottom right corner of the screen once user profiles are finalized.

| Ariba Sourcing                                                                                                    | 🗰 Company Settings ▼ Hazel Cortino                                                                                                    |
|----------------------------------------------------------------------------------------------------|----------------------------------------------------------------------------------------------------|
| Create User<br>Create a new user account and assign a role and if needed assign them to a busine<br>modify role assignments at any time.                       | Done Cancel                                                                                                    |
| New User Information                                                                                                    |                                                                                                    |
| Username:*                                                                                                    | hjctaxnumbertest2_0908_01                                                                                                    |
| Email Address:*                                                                                                    | abhigyan rajiv@accenture.c                                                                                                    |
| First Name: *                                                                                                    | Abhigyan                                                                                                    |
| Last Name: *                                                                                                    | Rajiv                                                                                                    |
| Office Phone:                                                                                                    | Do not allow the user to resend invoices to the buyer's account.<br>Limited access<br>Country Area Number USA 1 ∨ Number                                                                                                    |
| Polo Assignment                                                                                                    |                                                                                                    |
| Role Assignment                                                                                                    |                                                                                                    |
| Name                                                                                                    | Description                                                                                                    |
| By entering this personal data, you acknowledge that you have authority<br>Statement, the service agreement between your company and Ariba, and<br>federation. | to allow transfer of this personal data to Ariba for processing in the Ariba systems (hosted in various data centers globally) in accordance with the SAP Ariba Privacy applicable law, and, if applicable, that any personal data from Russian citizens has been stored by your organization in a separate data repository residing within the Russian |

VII. Click on 'Save' at the top right corner to save your changes. Now the additional 'User Profile' has been created.

| riba Sourcing                                                                                                    |                                                                                                    |                                                                                                    |                                  |                                |                                 |          |  |  |  |  |
|----------------------------------------------------------------------------------------------------|----------------------------------------------------------------------------------------------------|----------------------------------------------------------------------------------------------------|----------------------------------|--------------------------------|---------------------------------|----------|--|--|--|--|
| count Settings Close                                                                                                    |                                                                                                    |                                                                                                    |                                  |                                |                                 |          |  |  |  |  |
| Your profile has been successfully updated.                                                                                                    |                                                                                                    |                                                                                                    |                                  |                                |                                 |          |  |  |  |  |
| Users Notifications Application Subs                                                                                                    | scriptions                                                                                                    |                                                                                                    |                                  |                                |                                 |          |  |  |  |  |
| Manage Users                                                                                                    |                                                                                                    |                                                                                                    |                                  |                                |                                 |          |  |  |  |  |
| Manage users for your Ariba account. If you enter an ema                                                                                                    | ail alias, specify the alias owner's name and phone number.                                                                                                    |                                                                                                    |                                  |                                |                                 |          |  |  |  |  |
|                                                                                                    |                                                                                                    |                                                                                                    |                                  |                                |                                 | _        |  |  |  |  |
|                                                                                                    |                                                                                                    |                                                                                                    |                                  |                                |                                 |          |  |  |  |  |
| Username †                                                                                                    | Email Address                                                                                                    | First Name Last                                                                                                    | t Name Ariba Discovery (         | Contact Role Assigned          | Authorization Profiles Assigned | d        |  |  |  |  |
| Username † hjctaxnumbertest2_0908_001@acce                                                                                                    | Email Address                                                                                                    | First Name Last<br>Abhigyan Rajiv                                                                                         | Name Ariba Discovery (<br>v No   | Contact Role Assigned          | Authorization Profiles Assigned | d<br>age |  |  |  |  |
| Username †<br>hjctaxnumbertest2_0908_001@acce                                                                                                    | Email Address<br>enture.com abhigyan rajiv@accenture.com<br>Make Administrator   Create User                                                                           | First Name Last<br>Abhigyan Rajiv<br>Export Contact Details                                                               | : Name Ariba Discovery (<br>v No | Contact Role Assigned<br>Admin | Authorization Profiles Assigned | d<br>est |  |  |  |  |
| Username † hjctaxnumbertest2_0908_001@acce L Edit Delete                                                                                                    | Email Address<br>enture.com abhigyan.rajiv@accenture.com<br>Make Administrator   Create User                                                                           | First Name Last<br>Abhigyan Rajiv<br>Export Contact Details                                                               | : Name Ariba Discovery (<br>v No | Contact Role Assigned<br>Admin | Authorization Profiles Assigned | d<br>e   |  |  |  |  |
| Username †<br>hictaxnumbertest2_0908_001@acce<br>L Edit Delete<br>Manage User Roles                                                                                          | Email Address<br>enture.com abhigyan rajiv@accenture.com<br>Make Administrator   Create User                                                                           | First Name Last<br>Abhigyan Rajiv<br>Export Contact Details                                                               | : Name Ariba Discovery (<br>v No | Contact Role Assigned<br>Admin | Authorization Profiles Assigned | d<br>Q   |  |  |  |  |
| Username 1<br>hjctaxnumbertest2_0908_001@acce<br>L Edit Delete<br>Manage User Roles<br>Create and manage roles for your account. You can view                                | Email Address enture.com abhigyan rajiv@accenture.com Make Administrator I Create User or edit the details of a role. The Administrator role can be vie                | First Name Last<br>Abhigyan Rajiv<br>Export Contact Details                                                               | t Name Ariba Discovery (<br>v No | Contact Role Assigned<br>Admin | Authorization Profiles Assigned | d<br>A   |  |  |  |  |
| Username 1<br>hjctaxnumbertest2_0908_001@acce<br>b Edit Delete<br>Manage User Roles<br>Create and manage roles for your account. You can view<br>Role                        | Email Address enture.com abhigyan.rajiv@accenture.com Make Administrator I Create User v or edit the details of a role. The Administrator role can be ver              | First Name Last<br>Abhigyan Raju<br>Export Contact Details                                                                | t Name Ariba Discovery (<br>v No | Contact Role Assigned<br>Admin | Authorization Profiles Assigned | d<br>Q   |  |  |  |  |
| Username 1<br>hjctaxnumbertest2_0908_001@acce<br>L Edit Delete<br>Manage User Roles<br>Create and manage roles for your account. You can view<br>Role<br>Name                | Email Address<br>enture.com abhigyan rajv@accenture.com<br>Make Administrator   Create User<br>or edit the details of a role. The Administrator role can be view<br>Ac | First Name     Last       Abhigyan     Rajiv       Export Contact Details                                                 | Name Ariba Discovery (<br>v No   | Contact Role Assigned<br>Admin | Authorization Profiles Assigned | d<br>a   |  |  |  |  |
| Username 1<br>hjctaxnumbertest2_0908_001@acce<br>Edit Delete<br>Manage User Roles<br>Create and manage roles for your account. You can view<br>Role<br>Name<br>Administrator | Email Address enture.com abhigyan rajiv@accenture.com Make Administrator   Create User  r or edit the details of a role. The Administrator role can be view Ac         | First Name     Last       Abhigyan     Rajiv       Export Contact Details       wed, but cannot be modified.       ttions | Name Ariba Discovery (<br>v No   | Contact Role Assigned<br>Admin | Authorization Profiles Assigned | d<br>d   |  |  |  |  |

VIII. To give this user 'access to questionnaire'; select the respective questionnaire (1. General Registration Questionnaire or 2. Payment and Bank Questionnaire or both). Following page will open on your screen, please click on the 'Response team' button. (*Payment & Bank Questionnaire chosen here for illustration*)

| Ariba Sourcir                        | g                                                                                                    |             | Company Settings ▼      | Ha |
|--------------------------------------|----------------------------------------------------------------------------------------------------|-------------|-------------------------|----|
| < Go back to Department of Governmen | Support - TEST Dashboard                                                                                                    |             |                         | D  |
| Console                              |                                                                                                    |             |                         |    |
| Event Messages<br>Event Details      | You have submitted a response for this event. Thank you for participating.                                                                                                    |             |                         |    |
| Response History<br>Response Team    |                                                                                                    |             |                         |    |
| - Frank Contrate                     | Revise Response                                                                                                    | i           |                         |    |
| Event Contents                       | All Content                                                                                                    |             |                         |    |
| All Content                          | Name †                                                                                                    |             |                         |    |
| 3 Payment                            | 1 Instructions Less                                                                                                    |             |                         |    |
|                                      | Before proceeding to fill the below questionnaire, kindly read the following important points:                                                                                                    |             |                         |    |
| 5 Primary Bank<br>Details            | Supplier Registration Questionnaire is divided into 2 parts - 'General Registration Questionnaire' and 'Payment & Bank Questionnaire'. You need to submit the 'General Regist<br>submitting the 'Payment & Bank Questionnaire', else your registration will be delayed. | ration Ques | tionnaire' first before |    |

IX. Following page will open on your screen; please add the created 'User profile' by clicking on 'Add' and then selecting the profile you wish to add to the 'Response Team' of the respective questionnaire.

| < Go back to Department of Government Support - TEST Dashboard                      |                                                      |                                             | Desktop File Sync |
|-------------------------------------------------------------------------------------|------------------------------------------------------|---------------------------------------------|-------------------|
| Response Team - Payment and Bank Questionnaire                                      |                                                      |                                             | OK Cancel         |
| Review the list of members from your organization who can participate in this event | with you. You may add team members to this list as n | Add Team Members                            |                   |
| Name ↓                                                                              | Email Address                                        | ✓ Name ↑ Email Address                      |                   |
| Hazel Cortino Add                                                                   | hazel j j cortino@accenture.com                      | Abhigyan Rajiv abhigyan.rajiv@accenture.com | OK Cancel         |

X. Once added, the new User Profile will appear in the 'Response Team' for the respective questionnaire. Click on 'Ok' to finalize the changes made.

| Ariba Sourcing                                                                                        |                                          |         |                | Help Center >> |
|----------------------------------------------------------------------------------------------------|------------------------------------------|---------|----------------|----------------|
| < Go back to Department of Government Support - TEST Dashboard                                        |                                          | Des     | ktop File Sync |                |
| Response Team - Payment and Bank Questionnaire                                                        |                                          |         | ОК             | Cancel         |
| Review the list of members from your organization who can participate in this event with you. You may | add team members to this list as needed. |         |                |                |
|                                                                                                    |                                          |         |                | Π              |
| Name ↓                                                                                                | Email Address                            |         |                |                |
| Hazel Cortino                                                                                         | hazel.j.j.cortino@accenture.com          |         |                |                |
| Abhigyan Rajiv                                                                                        | abhigyan.rajiv@accenture.com             |         |                |                |
| Add                                                                                                   |                                          |         |                |                |
|                                                                                                    |                                          |         | ОК             | Cancel         |
| Cumplicy Desistration FAOs                                                                            | Maraian 2                                | Data OF |                |                |

XI. For further guidance or queries, please contact the Supplier Registration Team of the Department of Government Support at <u>SRS@dgs.gov.ae</u>

### **10.** Why am I not receiving emails from SAP Ariba?

If you are not receiving emails from SAP Ariba, there are a few probable causes:

- 1. The email addresses the emails are being sent to is incorrect.
- 2. Your email notification settings are not configured properly.
- 3. Your company's email server is blocking the emails from arriving.

For causes 1 and 2, please see:

- How do I update the email address on my account? or
- How do I update my email notification preferences?

Once you are able to confirm the email address on file is correct and your notifications are configured properly, you will need to contact your local IT department to resolve the issue related to your email server not allowing the emails to reach your inbox.

Your IT team will be able to whitelist the addresses below to ensure emails from SAP Ariba come through.

- Email domains @ansmtp.ariba.com, @eusmtp.ariba.com and smtp.mn1.ariba.com
- SAP Ariba's IP address range found in this linked article (refer the other pdf)

Once these have been whitelisted, emails from SAP Ariba should arrive.

#### **Applies To:**

- I. Ariba Network Collaborative Supply Chain
- II. Ariba Network
- III. SAP Ariba Contracts
- IV. SAP Ariba Discovery
- V. SAP Ariba Sourcing
- VI. SAP Ariba Start Sourcing
- VII. SAP Ariba Strategic Sourcing Suite

# **11.** Which Internet Protocol (IP) addresses (subnets) compose the Ariba Network and Ariba on-demand solutions for firewall validation?

Ariba strongly encourages you to validate postings from Ariba Network using Hypertext Transport Protocol Secure (HTTPS) client certification of service.ariba.com, rather than hard-coding IP address access through firewalls.

Nonetheless, if an IP range is required, open the following range of IP addresses to support the full set of servers

composing the Ariba Network. This list applies for Applicability Statement 2 (AS2) inbound traffic (from Ariba) to

suppliers. The same IP range applies to Ariba on-demand solutions, such as Ariba Procure-to-Pay and Ariba

Sourcing Pro. This also applies to the advanced security front door '-2' URL's.

#### US:

216.109.110.0 to 216.109.111.255 216.109.108.0 to 216.109.109.255 216.109.107.0 to 216.109.107.255 216.109.106.0 to 216.109.106.255 216.109.105.0 to 216.109.105.255 216.109.104.0 to 216.109.104.255

#### **Europe:**

216.109.103.0 to 216.109.103.255 194.39.129.0 to 194.39.129.255 194.39.128.0 to 194.39.128.255

#### **Russia:**

157.133.6.0 to 157.133.6.255 157.133.7.0 to 157.133.7.255 157.133.14.0 to 157.133.14.255

#### **API Developer Portals:**

| api.ariba.com:     | 216.109.110.0 to 216.109.111.255 |
|--------------------|----------------------------------|
| openapi.ariba.com: | 157.133.208.1 to 157.133.208.255 |

If you have a stateful firewall, port is 443. If you are not using stateful firewall, you will also have to enable established connection

#### **Additional Information**

From the Ariba Network perspective, any company that receives HTTPS posts from the Ariba Network may require this information. Ariba Buyer customers should not require this data, unless they allow access via punch-in from the Ariba Network.

If you are required to add IP addresses to your email *white lists* to receive emails generated by the Ariba Network or Ariba on-demand solutions, you can add the previously listed IP range.

The equivalent Classless Inter-Domain Routing (CIDR) notation for these IP addresses:

216.109.110.0/23 216.109.108.0/23 216.109.107.0/24 216.109.106.0/24 216.109.105.0/24 216.109.104.0/24 216.109.103.0/24 194.39.129.0/24 194.39.128.0/24 157.133.6.0/24 157.133.7.0/24

The same IP address range applies to the Early Access environment.

Verification of Ariba ownership of IP address range: <u>https://whois.arin.net/rest/org/ARIBAI/nets</u>

#### **Applies To**

Ariba Network SAP Ariba Buying and Invoicing SAP Ariba Buying SAP Ariba Contracts SAP Ariba Invoice Management SAP Ariba Sourcing SAP Ariba Spend Analysis

## **12.** How to check if my Company already have an Existing Account on Ariba Network?

There are 4 ways to check for 'Duplicate Account':

#### a) Duplicate Account Check through Search

Suppliers may search for existing registered supplier accounts before registering for a new account. If an existing account is found that may represent their supplier entity (and they do not yet have their own user login), the user may view the account profile and contact the account admin (to request a user account).

| SAP Ariba 📈                                     | Ariba Network                                      |                                     |                |                |               |                       |                                                                   |  |
|-------------------------------------------------|----------------------------------------------------|-------------------------------------|----------------|----------------|---------------|-----------------------|-------------------------------------------------------------------|--|
|                                                 | Search your company                                |                                     |                |                |               |                       |                                                                   |  |
| Supplier Login                                  | Company name<br>arba abcd<br>Arba Network ID (AND) | Corporate email /<br>xxxxxx@ariba.c | 'domain<br>com | Country<br>GLN | Tax / VAT ID  |                       |                                                                   |  |
| Password<br>Logn<br>Heiving trouble logging In? | 10 search results found                            |                                     |                |                |               | 54                    | Clear Cencel                                                      |  |
| New to Ariba?<br>Resider Nov or Learn More      | Supplier nome                                      | Country 🐡                           | State 🗢        | DUNS 👲         | Supplier AND  | Count of relationship | Actions                                                           |  |
| Is your company registered?                     | Ariba ABCD USA Inc                                 | USA                                 | W              |                | AN02000143138 | 1                     | 12°°                                                              |  |
| Bearch                                          | Ariba ABCD Spain SE                                | ESP                                 | -              | 123459999      | AN02000169152 | 1                     | Log in                                                            |  |
|                                                 | Ariba ABCD France SE                               | FRA                                 |                |                | AN02000076874 | 2                     | You are the admin of<br>this account so you<br>can login directly |  |
|                                                 | Ariba ABCD Germany SE                              | DEU                                 |                |                | AN02000169151 | 1                     | from hour                                                         |  |
|                                                 |                                                    |                                     |                |                |               |                       | View profile and<br>Contact admin                                 |  |

#### b) Duplicate Account Check through document details during ad-hoc collaboration request

If a supplier receives a Purchase Order, a Sourcing invitation or any other ad-hoc collaboration request, and clicks the action link, then Ariba Network will now automatically run a duplicate check based on the supplier details from the document and display any matching accounts. If the supplier recognizes any of the accounts as their own, then they can directly login<sup>\*</sup>. Otherwise they can contact the account admin. [\*This requires the admin user for any non-sourcing related onboarding flows.]

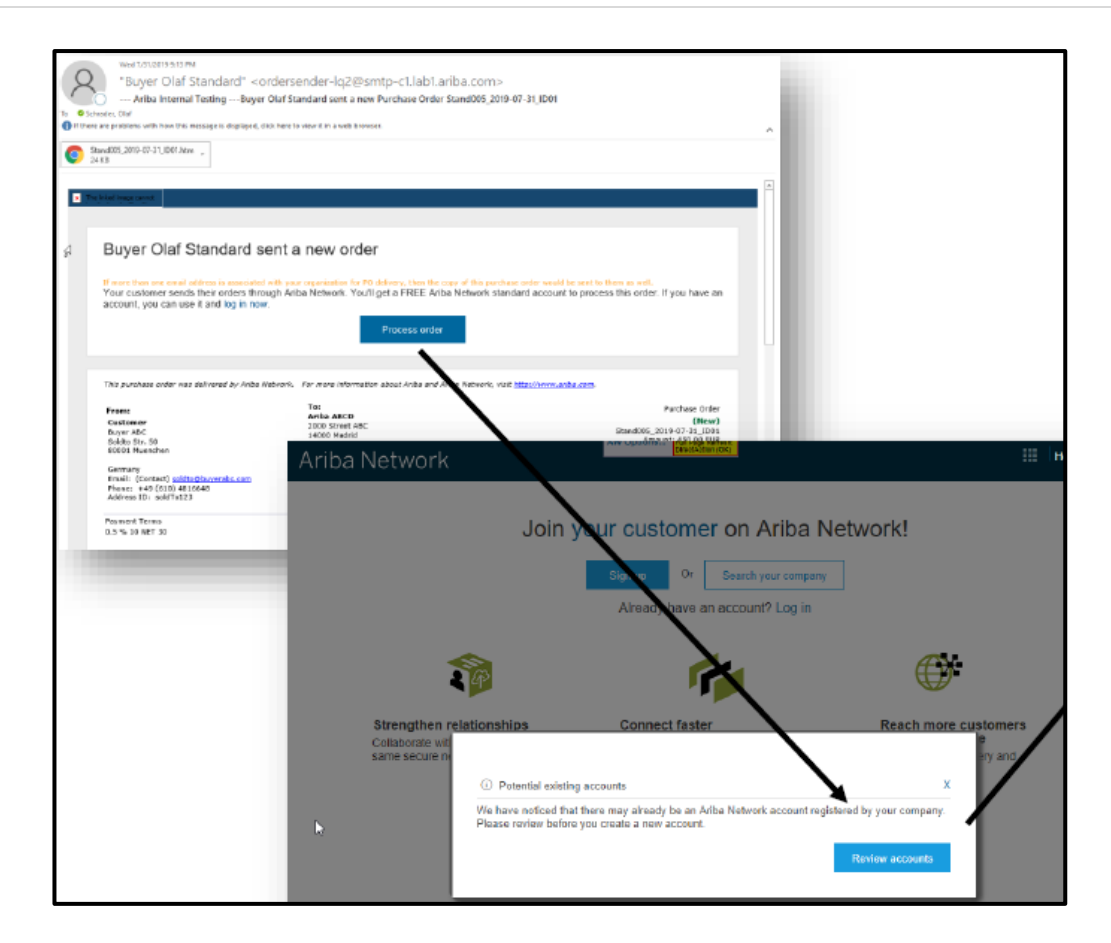

| Arit        | ba Network                                                                                                    | pccar scape sortest proriges                                               |                              |                      |               |                                          |         | Help Center                                             |
|-------------|----------------------------------------------------------------------------------------------------|----------------------------------------------------------------------------|------------------------------|----------------------|---------------|------------------------------------------|---------|---------------------------------------------------------|
| Revi        | ew duplicate Account                                                                                                    |                                                                            |                              |                      |               |                                          |         |                                                         |
| v<br>-<br>- | Ve noticed that your company may already rej<br>You can log in the account you are associate<br>Or, you can view the profile and contact the<br>Or, you can Go back to previous page | gister an Ariba Network accou<br>ed with<br>account administrator from the | int, please review the match | results below, then: |               |                                          |         |                                                         |
|             | Match Based On                                                                                                    |                                                                            |                              |                      |               |                                          |         |                                                         |
|             | Company Name                                                                                                    | E-mail Address                                                             |                              | DUNS No.             | Tax ID        | Address                                  |         | - 81                                                    |
|             | Anba ABCD                                                                                                    | oschrader@ariba.com                                                        |                              |                      |               | 2000 Street ABC<br>Madrid<br>Spain 14000 |         | - 11                                                    |
|             | 10 as and require found                                                                                                    |                                                                            |                              |                      |               |                                          |         | _                                                       |
| -           | Supplier name                                                                                                    | Country @                                                                  | State 🕀                      | DUNS 0               | Supplier AND  | Count of relationships                   | Actions | - 11                                                    |
|             | Ariba ABCD Germany SE                                                                                                    | DEU                                                                        |                              | -                    | AN02000169151 | 1                                        | 000     | Nee                                                     |
|             | Ariba ABCD Spain SE                                                                                                    | ESP                                                                        | -                            | 123459999            | AN02000169152 | 1                                        | 000     | Log in                                                  |
| Ca          | Ariba ABCD                                                                                                    | ESP                                                                        | -                            |                      | AN02000169347 | 0                                        | 000     | this account so you<br>can login directly<br>from here. |
|             |                                                                                                    |                                                                            |                              |                      |               |                                          | _       | View profile and<br>Contact admin                       |

#### c) Duplicate Account Check through buyer invite matching

If a supplier receives a buyer invite, and clicks Accept, then Ariba Network will automatically run a duplicate check based on the supplier details from the buyer invite and display any matching accounts. If the supplier recognizes any of the accounts as their own, they may directly login\*. Otherwise they can contact the account admin. [\*This requires the admin user for any non-sourcing related onboarding flows.]

|                                                                                                    | BO Buy                                                                                                    | 9/2019 246 PM<br>Iver Olaf Standard <ordersenc<br>Ariba Internal Testing Action Requer</ordersenc<br>                         | der-lq2@smtp-c1.lał<br>sted: Accept Trading Relati                                                               | o1.ariba.com><br>onship Request from Buyer                                    |                                                |                 |         |                                                                                                    |
|----------------------------------------------------------------------------------------------------|----------------------------------------------------------------------------------------------------|----------------------------------------------------------------------------------------------------|----------------------------------------------------------------------------------------------------|-------------------------------------------------------------------------------|------------------------------------------------|-----------------|---------|----------------------------------------------------------------------------------------------------|
|                                                                                                    | To Schrader, Olat                                                                                                    | as with how this message is displayed, click here to view                                                                     | rit in a web browser.                                                                                            |                                                                               |                                                |                 |         |                                                                                                    |
|                                                                                                    | The first task could in further the second in the second in the second i | This flag that have been                                                                                                    |                                                                                                    | -                                                                             |                                                |                 |         |                                                                                                    |
|                                                                                                    | To SAP ABCD E                                                                                                    | ES,                                                                                                    |                                                                                                    |                                                                               |                                                |                 |         |                                                                                                    |
|                                                                                                    | ACTION REQU<br>Your customer<br>suppliers. The<br>gets paid as e                                                                                                    | UIRED<br>r, Buyer Olaf Standard, is changing the way<br>goal is to make the process by which your a<br>efficient as possible. | they do business with their val-<br>mpany receives purchase order                                                | ued<br>s and/or                                                               |                                                |                 |         |                                                                                                    |
|                                                                                                    | To enable your<br>below to get st                                                                                                    | r company to process orders or invoices with B<br>started.<br>ccept vour customer's trading relat                             | Suyer Olaf Standard, click the li-                                                                               | ak.                                                                           |                                                |                 |         |                                                                                                    |
|                                                                                                    | (Please click t                                                                                                    | the link above whet<br>Ariba Networ                                                                                           | 'k                                                                                                    | ner Cadinantina (mente ferenari<br>(menta familia familia)                    |                                                |                 |         |                                                                                                    |
|                                                                                                    |                                                                                                    | Strengthe<br>Collaborate<br>some secu                                                                                         | Join yo                                                                                                    | Connect faster                                                                | etwork!                                        | -               |         |                                                                                                    |
|                                                                                                    |                                                                                                    | •                                                                                                    | <ul> <li>Potential existing account<br/>We have noticed that there in<br/>Please review before you or</li> </ul> | nts<br>may aitready be an Arlba Network account regist<br>eate a new account. | X<br>sered by your company.<br>Review accounts |                 |         |                                                                                                    |
| riba Network                                                                                                    |                                                                                                    | Platat creps assisted changed - Valary                                                                                        |                                                                                                    |                                                                               |                                                | 🛄 Help C        | enter » |                                                                                                    |
| view duplicate Acc                                                                                                    | ount                                                                                                    |                                                                                                    |                                                                                                    |                                                                               |                                                |                 |         |                                                                                                    |
| We noticed that your compare<br>You can log in the account<br>Or, you can view the profil<br>Or, you can Go back to pr | ny may already re<br>t you are associat<br>le and contact the<br>revious page                                                                                                    | sgister an Ariba Network account, pl<br>led with<br>account administrator from there                                          | ease review the match r                                                                                          | esults below, then:                                                           |                                                |                 |         |                                                                                                    |
| Match Based On                                                                                                    |                                                                                                    |                                                                                                    |                                                                                                    |                                                                               |                                                |                 |         |                                                                                                    |
| Company Name                                                                                                    |                                                                                                    | E-mail Address                                                                                                    |                                                                                                    | DUNS No.                                                                      | Tax ID                                         | Address         |         |                                                                                                    |
| SAP ABCD ES                                                                                                    |                                                                                                    |                                                                                                    |                                                                                                    |                                                                               |                                                | Madrid<br>Spain |         |                                                                                                    |
|                                                                                                    |                                                                                                    |                                                                                                    |                                                                                                    |                                                                               |                                                |                 |         |                                                                                                    |
| 1 search results found                                                                                                 |                                                                                                    |                                                                                                    |                                                                                                    |                                                                               |                                                |                 |         | the second second second second second second second second second second second second second second second se |
| 1 search results found Supplier name $\Leftrightarrow$                                                                 | Country 🔶                                                                                                    | State 🔶                                                                                                    | DUNS 🔶                                                                                                    | Supplier ANID                                                                 | Count of relationships                         |                 | Actions | Roo                                                                                                    |
| 1 search results found<br>Supplier name 🔶                                                                              | Country 🔶                                                                                                    | Staie 🔶                                                                                                    | DUNS &                                                                                                    | Supplier ANID ↔                                                               | Count of relationships                         |                 | Actions | Log in<br>You are the admin<br>this account so yo                                                               |

#### d) Duplicate Account Check and notification through email domain registration (1)

Suppliers may "register" email domains to receive notification if new accounts are created or if a new relationship is established using a registered email domain. Only email domains from validated user emails and non-public email domains can be registered by users with permission "ID Registration Access".

|                                                                                                    | Ariba Netwo                                              | rk                                                           | in queen                          |                              |                                                            | Company Settings 🖤 – Olef Schrader – Help Center 🔉 🤍               |
|----------------------------------------------------------------------------------------------------|----------------------------------------------------------|--------------------------------------------------------------|-----------------------------------|------------------------------|------------------------------------------------------------|--------------------------------------------------------------------|
|                                                                                                    | Account Settings                                         |                                                              |                                   | _                            |                                                            | Save                                                               |
|                                                                                                    | Customer Relationship                                    | Users Notifications                                          | Account Hierarchy Ap              | pplication Subscriptions     | Account Registration                                       |                                                                    |
| Customer Relationships Users Notifications Account Hierarchy Application Subscriptions Account Registration                            | Register e-mail de                                       | omain                                                        |                                   |                              |                                                            |                                                                    |
| Manage Light                                                                                                    | You can register an Arib<br>IF this is not successful, o | i Network e-mail domain from the<br>reate a service request. | list of available e-mail domains. | If you want to register an e | e-mail domain that has been registered already, plean      | se contact the Account Administrator who registered it.            |
| Wall ratge Userts<br>Nanage users for your Aeba account. If you enter an email alias, specify the alias onner's name and phone number. | _                                                        |                                                              |                                   |                              |                                                            | =                                                                  |
|                                                                                                    | E-mail domain 1                                          |                                                              | Available 🛈                       | Register ①                   | Block procurement                                          | Action                                                             |
|                                                                                                    | abcdef.com                                               |                                                              | Yes                               | $\checkmark$                 |                                                            | -                                                                  |
| Username t Email Address First Name Last Name Ariba Discovery Contact. E                                                               | ariba.com                                                |                                                              | Yes                               | $\checkmark$                 | $\checkmark$                                               |                                                                    |
| sub01_AvibaE5@ariba.com oschrader@ariba.com Hans Miller No Co                                                                          | ariba.fr                                                 |                                                              | No                                |                              |                                                            | Contact Account Administrator<br>Ariba ABCD France SE [Network ID: |
| sub02_AribaE5@ariba.com abc@abcdef.com abc Hoop No Co                                                                                  | a                                                        |                                                              |                                   |                              |                                                            | AN02000/50/4                                                       |
| userC@aribs.fr userC@aribs fr C Miller No Co                                                                                           | a                                                        |                                                              |                                   |                              |                                                            |                                                                    |
| Left Delete Add to Contact List Remove from Contact List Make Administrator                                                            | Notifications                                            |                                                              |                                   |                              |                                                            |                                                                    |
|                                                                                                    | You can configure the no                                 | tification settings below for the ab                         | ove registered domain. If a new   | user uses the same doma      | in for registration, an email notification will be sent to | the below configured email address.                                |
|                                                                                                    | Туре                                                     |                                                              | Send notifications when           |                              |                                                            | To email addresses (one required)                                  |
|                                                                                                    | Domain Registration                                      |                                                              | Send a notification when          | a new user registers with s  | same domain.                                               | • backrader@anba.com                                               |

If a new supplier registers a new account for which a matching registered email domain exists, then that matched account admin gets notified of the newly registered supplier account. The newly registered supplier can continue using the account; they are not blocked.

| Register                                                                                                    | Registre                                                                                                    |                                                                                                    | ACO no_reply@ariba.cc                                                                                                    | im <ordersender-lq2@smtp-c1.lab1.a<br>SAP ABCD ES just registered on Ariba Network</ordersender-lq2@smtp-c1.lab1.a<br> | iloa.com><br>using an email domain registered by you |
|----------------------------------------------------------------------------------------------------|----------------------------------------------------------------------------------------------------|----------------------------------------------------------------------------------------------------|----------------------------------------------------------------------------------------------------|----------------------------------------------------------------------------------------------------|------------------------------------------------------|
| Company Information                                                                                                    | Ariba Network<br>account is Free.<br>Awardy twe an                                                                                                    | Count<br>pary may aiready register an Ariba Network Account, pil<br>nrt you are estociated with.<br>The an contact the account at migliorator from these<br>you can Continue Account Creation and we will progress<br>previous page | • Contract with the structure of the structure of the |                                                                                                    |                                                      |
| Name * Cation Section Section | Share and a streamline communication share and a streamline share and a streamline share and a stream stream | o.schrader@sap.com                                                                                                    | DUNS NU                                                                                                    | AubelCas<br>Calle Cádiz, 22<br>Santander<br>Cartobria, Spein 39002                                                     |                                                      |
| User may enable any serverine<br>User Tailine * diad, \$5, disp18(sep com<br>travers a<br>comparison com)                                                                                                    | Sign put with An<br>Discovery and<br>Increases alles<br>services with a<br>services with a<br>services with a<br>services with a<br>o                                                                                                    | nd<br>coarrey 0 stret 0<br>DEU Bader-Weightenberg<br>DRU -                                                                                                    | Duns 0 Surgues And 0<br>- ANG2000171314                                                                                                    | COLLE OF RELATION DUPS                                                                                                 | Actions<br>898                                       |

## e) Duplicate Account Check and notification through email domain registration, with blocking

Suppliers can "register" email domains and can select if new account are blocked when created during procurement (fulfillment) relationship requests. If a supplier registers a new account using an email that matches a registered email domain with blocking option enabled, then that registration process is blocked, and the supplier must contact the admin of the supplier account associated with the registered email domain to resolve whether such new account is desirable or the supplier should become a sub-user in an existing account.

| User account information                                                                                                    |                                                                                                    |                                                 |                                  |               |                                             |         |
|----------------------------------------------------------------------------------------------------|----------------------------------------------------------------------------------------------------|-------------------------------------------------|----------------------------------|---------------|---------------------------------------------|---------|
| * Indicates a sequend field Note: SAP Acka Privacy Statement                                                                                                    | Review duplicate Account                                                                                                    |                                                 |                                  |               |                                             |         |
| Enutr osd Name." Utal Schr                                                                                                    | Another account administrator has                                                                                                    | *<br>as registered the domain @sap.com. Click h | ere to contact the administrator |               |                                             |         |
| ouerone.* aat Email:* o.schrader@sap.com                                                                                                    | Ord can leg if also that account administrator to obtain more information through the Actions column     Or, you can context the account administrator to obtain more information through the Actions column     Or, you can Go back |                                                 |                                  |               |                                             |         |
| Passadi.                                                                                                    | Match Based On                                                                                                    |                                                 |                                  |               |                                             |         |
|                                                                                                    | COMPANY NAME                                                                                                    | E-MAIL ADDRESS                                  | DUNS NO.                         | TAX ID        | ADDRESS                                     |         |
| © Petential existing accounts<br>Tell us intoire abc We have noticed that there may already be an Arlian Network account metistered by your concern.                                                                                                    | SAP ABCD ES (dup5)                                                                                                    | o.schrader@sap.com                              |                                  |               | Calle<br>Mødrid<br>Cludad Real, Spain 10000 |         |
| Please review before you create a new account. Anthewill make your company Tits hold your company Tits hold your company                                                                                                    |                                                                                                    |                                                 |                                  |               |                                             |         |
| profile, you can do so anytime.<br>By dicking the Register button, your expressly addroxinesge and give consent to Ando for your cost ence earticlas system to be manutemed outside the Eartipean Union, Russian                                                                                                    | 20 search results found                                                                                                    |                                                 |                                  |               |                                             |         |
| -Federation or other price detors where you are located to Ariba and the computer systems on which the Ariba sankois are hosted (bocated in various data contents globally), in accordance<br>with the Ariba Phinary Statement, the Terms of Use, and applicable law.                                                                                                    | SUPPLIER NAME & COUNT                                                                                                    | try ⊕ state ⊕                                   | DUNS O                           | SUPPLIER AND  | COUNT OF RELATIONSHIPS                      | ACTIONS |
| To the end of the second existing to up revealed less handlish the approximation grant accessing the Adva schedulers will be up or particular to a club, so it. The control of black in<br>the first handlish enders in the advancement of the invested by advancement of the scheduler accessing the Advancement of the<br>control handlish and the advancement of the advancement of the advancement of the scheduler accessing the Advancement of the<br>control handlish and the advancement of the advancement of the advancement of the advancement of the<br>control handlish and the advancement of the advancement of the advancement of the advancement of the<br>control handlish and the advancement of the advancement of the<br>control handlish advancement of the advancement of the<br>control handlish advancement of the<br>control handlish advanceme | ACME BPS 01 L02<br>(changed 07/11 - 2:53PM DEU<br>CET - USA)                                                                                                    |                                                 |                                  | AN02000150258 | 1                                           | 660     |
| V I have read and agree to the Terms of Use                                                                                                    | Oli Inc CAN                                                                                                    | BC                                              |                                  | AN02000151013 | 0                                           |         |
| The Area and ages to be show Arian Second and     Register     Carcel                                                                                                    | 000000000000 CHN                                                                                                    |                                                 |                                  | AN02000151160 | 0                                           | 600     |

## **13.** Can I keep using my current SAP Ariba Network account for registration with DGS?

Suppliers are advised to create a new SAP Ariba Network 'Standard Account' to register with DGS. SAP Ariba Network 'Standard Account' is free, and suppliers don't incur any cost maintaining this account. However, if supplier has an existing Ariba Network 'Enterprise Account' and wishes to continue with the same, they can. The Supplier will be responsible for paying any incurred fees related to their SAP Ariba Network account.

## 14. How to request support from SAP Ariba Network via phone?

- I. Go to SAP Ariba Network Supplier Portal https://service.ariba.com/Sourcing.aw/.
- II. Click on Support located at the right corner of the page.

| SAP Ariba M Proposals Powered by Ariba Sourching                                                                                                    |                                                                                                    | <br>K Help Center       |
|----------------------------------------------------------------------------------------------------|----------------------------------------------------------------------------------------------------|-------------------------|
| Starting   Proposition Provide Starting Starting Sta | <section-header><section-header><section-header><text><text><text></text></text></text></section-header></section-header></section-header> | Search                  |
|                                                                                                    |                                                                                                    | Decumentation 💽 Support |

III. When the pop-up window appears, type in the "I need help with" box and click Start.

| Ariba Exchange User Community                                                                                                    |       |                                                                                                    |
|----------------------------------------------------------------------------------------------------|-------|----------------------------------------------------------------------------------------------------|
| Search                                                                                                    | Q     | Home   Learning   Support                                                                                                    |
| Support Center                                                                                                    |       |                                                                                                    |
| I need help with Not Receiving Notifications from SAP<br>Examples:<br>Prerequisites<br>Bidding in an auction<br>Importing my responses<br>Complete my Suppler Profile Questionnaire | Start | Common Troubleshooting Tags<br>Company profile Company account settings Registration<br>Search Involces Browser configuration<br>View home dashboard Standard accounts<br>My account editings Account navigation<br>Invoice rejection messages Event participation<br>Contact account administrator Event content<br>Supplier account login My account |
|                                                                                                    |       | SAP Cloud Trust Center<br>Information and latest notifications about product issues and<br>planned downtime.<br>Check status                                                                                                    |

#### IV. Select Get help by phone.

| Help & Support - Google Chrome                                                                                                    | - a x                                                                                                    |
|----------------------------------------------------------------------------------------------------|----------------------------------------------------------------------------------------------------|
| Ariba Exchange User Community                                                                                                    |                                                                                                    |
| Search                                                                                                    | Home   Learning   Support                                                                                                    |
| Support Center                                                                                                    |                                                                                                    |
| I need help with Not Receiving Notifications from SAP                                                                                                    | Common Troubleshooting Tags                                                                                                    |
| Why am I not receiving amails from SAP Ariba?<br>How do I limit the number of Ariba amails I receive?<br>Where is my password reset amail?<br>How do I participate in my buyer's event using an amail invitation?<br>Error: "User already exists. Please enter a different username."                                                                                                    | Company profile Company account settings Registration<br>Search involces Browser configuration<br>View home dashboard Standard accounts<br>My account eatings Account navigation<br>Involce rejection messages Event performation<br>Contact account administrator Event content<br>Supplier account login My account |
| Can't find what you are looking for? Let us help you.         Choose your communication preference:         Choose your communication preference:         Can't find what you are looking for? Let us help you.         Choose your communication preference:         Can't find what you are looking for? Let us help you.         Choose your communication preference:         Can't find what you are looking for?         Estimated wait in minutes for non-bidding call: 2         Can't find what you are looking to the preference:         Can't find what you are looking to the preference:         Can't find what you are looking to the preference:         Can't find what you are looking to the preference:         Can't find what you are looking to the preference:         Can't help by phone         Estimated wait in minutes for non-bidding call: 2         Can't Attend a live webinar | SAP Cloud Trust Center<br>Information and latest notifications about product issues and<br>planned downtime.<br>Check status                                                                                                    |

V. Fill out all information and wait for SAP Ariba to call the supplier.

| 📥 Help & Support - Google Chro | ome                                             | -                                                                                                    | · O × |
|--------------------------------|-------------------------------------------------|----------------------------------------------------------------------------------------------------|-------|
| uex.ariba.com/auc/support      | ort-center/email-webform?channel=callme         |                                                                                                    |       |
| s                              | SAP Ariba Phone Support                         |                                                                                                    | ^     |
|                                | Provide the following information, and the next | available specialist will call you.                                                                                                    |       |
| F                              | Problem Description                             |                                                                                                    |       |
|                                | Short Description:                              | * Not Receiving Notifications from SAP                                                                                                   |       |
|                                |                                                 | Vou require asssignce droping in an event that closes within the next ou minutes?     Ves      No                                        |       |
|                                | Contact Information                             |                                                                                                    | _     |
|                                | First Name:                                     | *                                                                                                    |       |
|                                | Last Name:                                      | »                                                                                                    |       |
|                                | Company:                                        | *                                                                                                    |       |
|                                | Email:                                          | *                                                                                                    |       |
|                                | Requested Language:                             | English Select a different language from the Home tab.                                                                                   |       |
|                                | Phone:                                          | * 🔤 +1 • 201-555-0123 Extension:                                                                                                    |       |
|                                |                                                 | Confirm Phone Number: *                                                                                                    |       |
|                                |                                                 | *  My phone number is correct.                                                                                                    |       |
|                                |                                                 | Do not record this phone call.                                                                                                    |       |
|                                | Ariba Network ID:                               | Vou experier area and understand that use data entered into this surface will be transferred to Ariba last and the Ariba basted computer |       |
|                                |                                                 | system bill ocated primarily in the U.S.), in accordance with the Arba Privacy Statement and applicable law.                             |       |
|                                |                                                 | " 🔲 lagree                                                                                                    |       |
| - 1                            | Required Fields                                 | Submit Cancel                                                                                                    |       |
|                                |                                                 |                                                                                                    | *     |